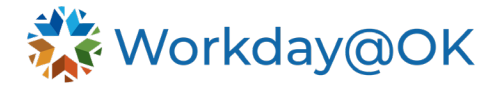

0900097700002 Human Resources Manager

## To Update Appointment End Date

- To update the Appointment End Date, navigate to the Position Restrictions, select the Actions button, then go to Position Restrictions > Edit Position Restrictions.
- 2. A task will pop up requiring you to enter an effective date. You will then get another task to add the **Appointment End Date** or add/edit the other **Additional Data** fields.

| 88  | 0900097700002 Human Resources Manager - 🚥                                      | Actions               |               | Position Restrictio                               |
|-----|--------------------------------------------------------------------------------|-----------------------|---------------|---------------------------------------------------|
| ■Q  | Position Overview Requisitions Incumbent                                       | Position Restrictions | <b>&gt;</b> < | View                                              |
| ٩   |                                                                                | Additional Data       | >             | View As Of                                        |
|     | Position Overview Additional Data Hiring Restrictions Qualifications Incumbent | Business Process      | >             | Edit Position Restrictions Manage Position Freeze |
| 000 |                                                                                | Compensation          | >             | Supervisory Organization                          |
| UUa | Supervisory Organization HCM                                                   | Favorite              | >             |                                                   |
|     | Organization Assignments Company: 090 OFFICE OF MANAGEMENT AND ENTERPRISE SERV | Hire                  | >             | Filled Positions 090009                           |
| Ś   | Cost Center: 090_3000000 OPM Administration                                    | Integration IDs       | >             |                                                   |
|     | Fund: 090_90000 Employer Benefits & Taxes                                      | Job Application       | >             |                                                   |
|     | Incumbent                                                                      | Job Change            | >             |                                                   |

3. To see the **Appointment End Date**, you can navigate to the **Additional Data** tab on the **Position Restrictions**.

| Position Overview     | Requisitions    | Incumbent           |                |                   |                          |                      |  |
|-----------------------|-----------------|---------------------|----------------|-------------------|--------------------------|----------------------|--|
|                       | Requisitions    | Incombent           |                |                   |                          |                      |  |
| Position Overview     | Additional Data | Hiring Restrictions | Qualifications | Incumbent History | Business Process History | Default Compensation |  |
| View As Of 07/03      | /2024           |                     |                |                   |                          |                      |  |
| Appointment Er        | nd Date         |                     |                |                   |                          |                      |  |
| Appointment End Da    | te 06/30/2025   |                     |                |                   |                          |                      |  |
| Info                  |                 |                     |                |                   |                          |                      |  |
| Special Use Fiel      | lds & Legacy D  | ivision Field       |                |                   |                          |                      |  |
| Special Use 1         | TW PT           |                     |                |                   |                          |                      |  |
| Special Use 2         | (empty)         |                     |                |                   |                          |                      |  |
| Special Use 3         | (empty)         |                     |                |                   |                          |                      |  |
| Legacy Division Field | d (empty)       |                     |                |                   |                          |                      |  |
| Info                  |                 |                     |                |                   |                          |                      |  |